### About the online help

-

The online help covers all features. You can access the online help in two ways:

#### From the Help menu in any WinFax program

- The Help Topics dialog is the main entry into the online help, and it contains links to both feature overviews and instructions on how to use WinFax and its related programs. You can display the Help Topics dialog by clicking Help Topics on the Help menu.

The Help Topics dialog is similar to the WinFax User's Guide – complete with a <u>table of contents</u>, an <u>index</u>, and a <u>full-text search engine</u>.

To return to the Help Topics dialog now, click the Help Topics button at the top of this window. For more information about using the Contents, Index, or Find tabs, press F1 now.

#### In most WinFax dialogs

- Many WinFax dialogs contain a <u>What's This? help button</u> in the upper right corner or a <u>What's This pointer</u> on the toolbar that you can use to display information about on-screen components such as individual fields in dialogs and menu commands.

# Contents tab

The Contents tab on the Help Topics dialog (shown below) displays a hierarchical representation of the information in the online help. To view the information in a chapter, double click the sicon. To display the information in an individual topic, click the

| icon beside the topic.                                                                                                    |     |
|----------------------------------------------------------------------------------------------------|-----|
| Help Topics: WinFax PRO Online Help                                                                                                    | ? × |
| Contents Index Find Answer Wizard Click a topic, and then click Display. Or click another tab, such as Index.                                                                                                    |     |
| <ul> <li>About the online help</li> <li>Introducing WinFax</li> <li>Personalizing Cover Pages and Phonebooks</li> <li>Sending Faxes</li> <li>What's new in the Send dialog</li> <li>Faxing one or more documents</li> <li>Faxing one or more documents to groups</li> <li>Faxing a cover page with a note on it</li> <li>Other ways to send faxes</li> </ul> |     |
| Handling Failed Faxes                                                                                                    |     |

## Index tab

The Index tab on the Help Topics dialog (shown below) displays an alphabetical list of all subjects covered in the online help. To look up information in the index, type the word or phrase in the field at the top of the Index tab. The index scrolls ahead and displays all entries matching the text you entered.

| Help Topic      | s: WinFax                   | (PRO     | Online Help                           | ? ×      |
|-----------------|-----------------------------|----------|---------------------------------------|----------|
| Contents        | Index Fi                    | ind ).   | Answer Wizard                         |          |
| 1 <u>T</u> ype  | the first few               | letters  | of the word you're looking for.       |          |
| 2 <u>C</u> lick | g cards<br>he index en      | ntry you | want, and then click Display.         |          |
| Calle<br>callin | r ID<br>ig cards            |          | · · · · · · · · · · · · · · · · · · · | <u>-</u> |
| ch<br>dia       | arging calls<br>al sequence | to       | _                                     | J        |
| m               | difying info                | rmation  |                                       |          |
| rei             | noving<br>naming            |          |                                       |          |
| se              | tting up<br>ubleshootin     | g        |                                       |          |

## Find tab

The Find tab on the Help Topics dialog (shown below) allows you to search the online help for specific words or combinations of words (for example, "logo" and "cover pages"). To search for text, type the text in the field at the top of the Find tab and click Find.

| Help Topics: WinFax PRO Online Help                                                                                                    |          |                       | ? × |
|----------------------------------------------------------------------------------------------------|----------|-----------------------|-----|
| Contents Index Find Answer Wizard                                                                                                    |          |                       |     |
| 1 <u>Type</u> the word(s) you want to find                                                                                                    |          |                       | .   |
| logo and cover pages                                                                                                    | •        | Cl <u>e</u> ar        |     |
| 2 <u>S</u> elect some matching words to narrow your search                                                                                                    |          | Options               | i   |
| logo<br>Logo                                                                                                    | <u> </u> | Find Si <u>m</u> ilar |     |
|                                                                                                    |          | <u>F</u> ind Now      |     |
|                                                                                                    | 7        | <u>R</u> ebuild       |     |
| 3 <u>C</u> lick a topic, then click Display                                                                                                    |          |                       | _   |
| About cover pages<br>Adding text and a logo to a custom cover page<br>Adding text and a logo to the Quick Cover Page<br>Creating a new cover page (Cover Page Designer)<br>Customizing a WinFax cover page |          |                       |     |

What's This Help button

What's This Help pointer

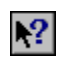